# 고용24 회원가입 절차 안내

## 〈신청전 확인 사항〉

1. 본인 명의 핸드폰인지 확인

2. 간편인증, 공동인증서, 금융 인증서, 아이핀 인증 등 본인 인증서 없는 경우 <mark>서비스 가입 필요</mark>

⇒조건에 맞지 않는 경우 온라인 서비스 정상 이용 불가

#### 1) 고용24 홈페이지 접속 (https://www.work24.go.kr/cm/main.do)

| -eG- 이 누려질은 대한민국 공식                       | 전자정보 누리잡않니다.                |                       |                                      |                                            | 1 1876                                  | 이용안내 정문관 당연 : | l si ci ili               |
|-------------------------------------------|-----------------------------|-----------------------|--------------------------------------|--------------------------------------------|-----------------------------------------|---------------|---------------------------|
| 개인 기업                                     | i i                         |                       |                                      |                                            |                                         |               |                           |
| S 고용24                                    | 채용정보                        | 취업지원                  | 실업급여                                 | 직업 능력 개발                                   | 출산 휴가-육아                                | 휴직            | ≡                         |
| (ইয়া • ভ্র<br>Q. ইয়ম্বল প্রতরন<br>মতহয় | 요한 서비스를 찾아보세요<br>근로제하시 위하면적 | સંધ્યક્રમાઉનંદ ઉપ્રમા | 교용24에 로그<br>은) 내 신청 조비<br>및 부치고 있는 히 | 인 하시면 아래의 서비:<br>등 중영<br>택 확인 20 일자<br>로그인 | 스를 아용할 수 있어요<br>서 방급<br>리, 고유운편, 자격증 추려 | 2.            |                           |
| 자주찾는<br>서비스<br>112                        | 우급자의 신형자<br>온라인 교육          | ্ৰু<br>১৯৫৫ জনপ গছ    | <b>িত</b><br>মণ্ডমন<br>ভল শ্ৰন্থ     | 2                                          |                                         |               | ्व<br>श्रु<br>श्रम्<br>री |
|                                           | 요2/1 호퍼                     | 이지 전                  | <u> </u>                             | 히원가인                                       | ! 서태                                    |               | 1                         |

# 회원가입 유형 선택 〉 ③ 14세 이상 개인회원 가입

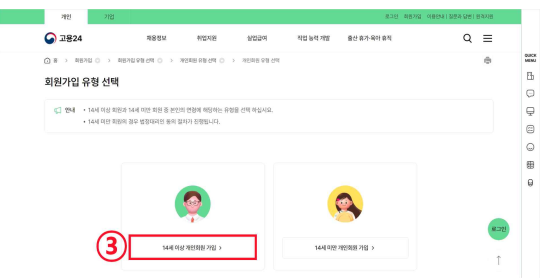

#### 회원가입 유형 선택 〉 ② 개인회원 가입

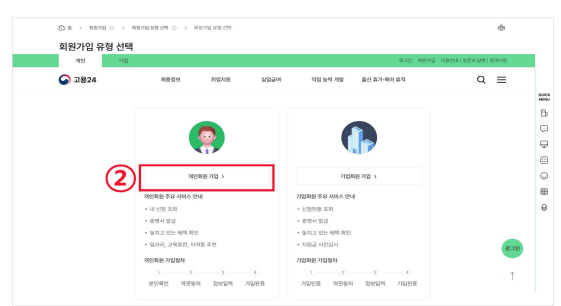

2) 회원가입 유형 선택

3) 14세 이상 개인회원 가입

| 7821 7123          |                        |                           |              |           | 825         | 의원가입 이용면서 ( 일문 | 4 <b>달린</b> ) 원리지 | 18   |
|--------------------|------------------------|---------------------------|--------------|-----------|-------------|----------------|-------------------|------|
| 중 고용24             | 백용정보                   | 취업지원                      | 살업금여         | 작업 농적 개발  | 출산 휴가-육아 휴직 |                | Q E               | =    |
|                    | ସଥ୍ୟପ କଥ ଏକ ଠ 🔿        | 가진의원 분인 확인                |              |           |             |                | e                 | 6    |
| 개인회원 가입            |                        |                           |              |           |             |                |                   |      |
|                    |                        |                           |              |           |             |                |                   |      |
| 01. 원년 확인          | 8                      | 02. 대관 등의                 |              | 03. 정보 입력 |             | 04. 가입 완료      |                   |      |
| c1 994 + 309/00/12 | (1919 9/84/FE X1980) : | 1921193 (RSI 10 (10 5) 91 | 5수단물 선택해 주신. | 418.      |             |                |                   |      |
|                    |                        |                           |              |           |             |                |                   |      |
|                    |                        |                           |              |           |             |                |                   |      |
|                    |                        |                           |              |           |             |                |                   |      |
|                    | 본인확인                   |                           |              |           |             |                |                   |      |
|                    | <b>0</b> 782           | IRA 👩 3                   | A            | A 447.98  | A CONFER    |                |                   |      |
|                    | 0                      | •                         | ۹L           |           | •           |                |                   | 8.70 |
|                    |                        |                           |              |           |             |                |                   | Ŷ    |
|                    |                        |                           |              |           |             |                |                   |      |

• 본인확인 > ④휴대폰 인증

본인확인

| ▲ · · · · · · · · · · · · · · · · · · ·                                                                                                    | 전체동의           기전에보여분하여           시비스시용하관하여           신비스시용하관하여           동신사이용하관하여 |
|----------------------------------------------------------------------------------------------------|-------------------------------------------------------------------------------------|
| अ해외아세계 전체 위험은 도망 드러가 가지 가지 가지 않고 있다. 이 전 이 이 이 이 이 이 이 이 이 이 이 이 이 이 이 이 이                                                                                                    | MSS로 인용하기         용자(SAK)로 인용하기                                                     |
| SK telecom                                                                                                    | 이용<br>김파주<br>주민등특번호 1자리(생년일일/생별)<br>000000 - 1                                      |
| ③LGU 알뜰폰                                                                                                    | жкема<br>01012345678                                                                |
| 2              それ 多의               ころにおかくきたさ               ころにおかくためまた               ころになるまた               ころになるまた               ころになるまた               ころになるまた               ころになるまた               ころになるまた               ころになるまた               ころになるまた               ころになるまた               ころになるまた               ころになるまた               このまた               このまた               このまた               このまた | 보안문자<br>394145 @ 39415개                                                             |
|                                                                                                    | 취소 (5) 확인<br>- PASS법 실치 및 가접 후 여운이 가능됩니다.                                           |

- ①이용 중인 통신사 선택 > ②전체동의
- ③문자(sns)로 인증하기 선택
- ④ 사용자 정보 작성 〉 ⑤ 확인 선택

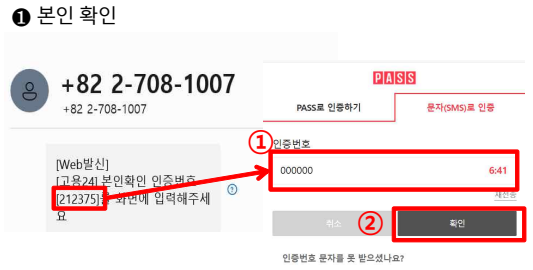

 · 인증번호가 문자로 수신되지 않을 경우 스팸에세지함을 확인 하 시거나 정확한 정보로 재시도 해주시기 바랍니다.

· 갑력야신 인당면오가 일시아시 않을 성우 인당면오 문사는 율동 되지 않습니다

#### ①인증번호 입력 〉 ②확인 선택

| 회원약관 동의 (월수)                                                                                                    |
|----------------------------------------------------------------------------------------------------|
| 고용24 여용박전 (월수)                                                                                                    |
| 相1.18 条列                                                                                                    |
| 제 1 표 (부지)<br>이 약관한 한국고정정보센전에 제공하는 인터넷[https://www.work24.go.br)을 통한 교정24 용류이지 사이스(이슈 사에스)의 이용에 관한 조건 및 필지와 가타 필요한 사람을 규정하는 것을 두                                                                                                    |
| 이용약관에 등여하지 않으면 시비스트 해공원을 수 없습니고, 등여 바랍니까?                                                                                                    |
| 개인정보 수집 - 이용 등의 (월수)                                                                                                    |
| L TRUTEN 이 입니다 전체<br>고려소는 그곳은 그곳은 것은 전체에서 또 또 또 한 문체에서, 그곳은 것은 것을 가지 않는 것은 것을 하여 연구하는 방송은 그곳은 또시 방송 등 영양은 그곳도 두 서스트를 제공하기 위해 인정한다.<br>등 또 시시가, 시에 시작을 위해 인정한 가방도로 수를 받는 것을 위해 있다. 시 수 있는 것을 가장하는 다음에 적 약 이야지 않으므로, 수 집 위에서 전체을 들어 사람이 많다. 우리를 위해 방송 지<br>고등과는 다음에 작성을 위해 인정한 것을 수를 위해했다. 사 수 있는 것인 것들은 다음에 적 약 이야지 않으므로, 수 집 위에서 전문에, 우리를 위해 방송을 들어 사람이 많다. 위해 방송 위험 다운 다 |
| RAN RANGE<br>RAN 201 개인전체를 수립 및 여름하는데 등의하십니까? · · · · · · · · · · · · · · · · · · ·                                                                                                    |
| 이에일 - 문자 수신 등의 (선택)                                                                                                    |
| 1.개변철보의 수실 이용 유적<br>이 약국고 유립보인은 취업법, 최시, 뉴스레티, 이번의, 제미, 제미, 제일의 소식을 이해당은 제공하기 위해 위단철보를 수실 이용 합니다.                                                                                                    |
| 2. 수철하여는 개인했으며 함위: 이야임, 유대진원전호<br>이 위 개인했으 수집대응 등여용 가격한 권리가 있습니다. 등여용 가부하는 절약 한국고문들전설이 제공하는 각종 정보을 제공 방음 수 없으며, 고문24 퇴원가입에는 제한이 없습니다.                                                                                                    |
| RAN 같이 개인정보를 수집 및 여용파는데 등의자십니까?                                                                                                    |
| 제3자 제공에 대한 안내                                                                                                    |
| 그용요소 세시스, 수전은 적인정보 존재 영양태 근거에서 제공자에지 제공에서 선생 내문은 적인전체사자전설을 통해 확인할 수 있습니다.<br>~ 바일정보시작법률은 공연에 대해 제 국외 자회가장 방법에는 당해 전망체 사용권 제공도(편안정비제 석외 대해 취용 관련에는 주가에서 지하지 않습니다.<br>- 공립스는 비행공에서 또한 전망입체 특히 내내 다 관계자에서 제공에 비행되고 다는 것은 방법에 사용권자(주관자(전용) 대 취임 공 비용소(편안정비자)                                                                                                    |

## ① 필수약관 동의함 > ②다음선택

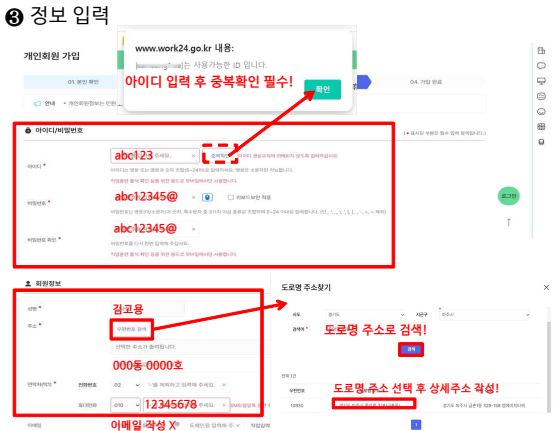

• 아이디

영문소문자+숫자 형식으로 5자리 이상! > 중복확인

• 비밀번호

0051

#### 영문대문자+소문자+숫자+특수문자 형식으로 9자리 이상

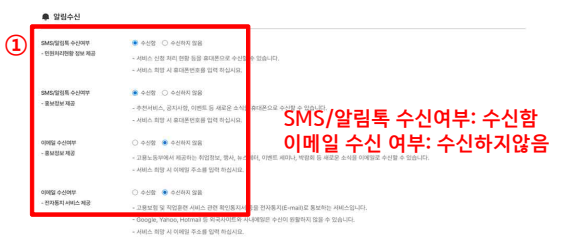

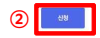

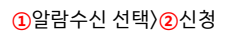

### 4) 회원가입 완료

| 회원기<br>제가전 후 고등2           | 가입이 완료되었습니다<br>비스테트 및 고용 세스레 이용하일 수 있                       |
|----------------------------|-------------------------------------------------------------|
| 712                        | 시 일반에는 전체를 확인하실 수 있습니다.                                     |
| 640(0)                     |                                                             |
| 6.9                        | 0.00                                                        |
| 연약자                        | 010-                                                        |
| - 전자동지 서비스                 | 18                                                          |
| * 8500 8 AA<br>9998, 0908, | 에 표그전한 공동인동사를 제비한 나무가 인동한지도<br>표구운전품, 마이인인동안을 다음하여 표그인지시기 비 |

### 5) 실명인증

| and and                                | *                                                                     |                                                                  |          |          |                            |         |
|----------------------------------------|-----------------------------------------------------------------------|------------------------------------------------------------------|----------|----------|----------------------------|---------|
| े 고용24                                 | 채용정보                                                                  | 취업지원                                                             | 실업급여     | 직업 능력 개발 | 출산 휴가·육아 휴직                | Q ≡     |
|                                        | 개인회원                                                                  |                                                                  |          | 로그인      |                            | ×       |
| 건면인종<br>///12.NS=<br>영화실에도, 4<br>@ 또 물 | 1212년, 페이코, 동산사태488, 8<br>16412년, NH 1284년 이용하고<br>11112년 - 지 오 수 2 원 | 1월7465, 4494, 산왕양왕, 또스,<br>1월272) 월 수 있었는(4).<br><mark>6월</mark> | >        | 8 001 1  | 개인희원 ID<br>개인회원 비원인호       | ×       |
| B 2898/                                | 4<br>1990-813×12558-0184045                                           | 255 19 52422                                                     | ,        | 2        | 이어디 제장 ( ) 카보드보안 적용<br>코그인 |         |
| oloici/a                               | 일번호 (직업훈련 훈련생                                                         | š 중길용)                                                           | <u>`</u> | (        | 아이디 찾기 비                   | 1일번호 찾기 |

• 회원가입 완료 확인 후 🔤 선택

#### 아이디/비밀번호 로그인 〉 ① 아이디, 비밀번호 작성 〉 ② 로그인

|            | 1                   |                |                              |                |             |                                                                                                    |
|------------|---------------------|----------------|------------------------------|----------------|-------------|----------------------------------------------------------------------------------------------------|
| 중 고용24     | 채용정보                | 취업지원           | 실업급여                         | 직업 능력 개발       | 출산 휴가·육아 휴직 | ≡                                                                                                    |
|            |                     |                |                              |                |             |                                                                                                    |
|            |                     |                |                              |                |             |                                                                                                    |
| ZM (2)     | ANNAL INC. CONTRACT | 111 H Q        |                              |                |             | AND DESCRIPTION OF A DESCRIPTION OF A DE |
|            | BONGIETY DIVISIO    | 주민등록증 형태       | 로 작성!!                       |                |             | 11.010/11.0                                                                                                    |
| Q, 추천갑석이 🕁 | <b>40590</b> 2      | 방난달동물 일착에 주세요. | <ul> <li>주인등목번호 등</li> </ul> | 자리용 입려해 주시 × 🜘 |             |                                                                                                    |
|            | 48.                 | 8998 12994 주세요 |                              | ×              |             |                                                                                                    |
| 25         |                     |                |                              |                |             |                                                                                                    |
| 27         |                     |                |                              |                |             |                                                                                                    |

#### 6) 간편인증 로그인

|            | (                          | 민간 인종서         |                     |              | 1992년 중<br>3                                                            |                                   | ⊙ 2824           |
|------------|----------------------------|----------------|---------------------|--------------|-------------------------------------------------------------------------|-----------------------------------|------------------|
| B 8 8 8 4  | • 381 2<br>N H             | N 🚥            | 10-101 SH           | ****         | 8005 82 84<br>05                                                        | 82/8                              |                  |
|            | · 350                      | SERIE BOLARASS | <b>क्रि</b><br>समयब | Poss<br>Poss | 성년왕님<br>유디폰 번호                                                          | 19.1.2.3456 형티<br>010 - 12341234  | l로 작성!           |
| 1) O 2003  | • 7175<br>01 52.<br>010183 | REAL REFERM    | ()<br>84            |              | 시비스 이용에 대한                                                              | 89 <b>4</b>                       | 🛛 সমন্তব         |
| 🚺 ଖଦାଳଶହ   | · 변인 (                     |                |                     |              | <ul> <li>পারহার গাঁর</li> <li>পারহার পার</li> <li>পারহার পার</li> </ul> | 1991 ( <u>F.1</u> ( <u>A</u> 1748 | 142855 <u>87</u> |
| ④ 아이디/여원유호 | - 최원7<br>- 최원7<br>- 아이 찾기  | 비당             | 55 Q71              | _            | 27 <b>5</b>                                                             | <u>ଅ</u> ତ ନ:                     | 8                |

1)간편인증 > 2민간 인증서 선택 > 3본인인증 정보 입력>4전체동의 > 5인증요청

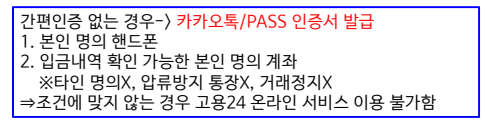

## 6) 간편인증 로그인(카카오톡)

|   |                                                                                       |   | 카카오 인증서로 인증합니다                                               | My 비밀번호 입력                               |                                                                  | 간뿐만중                                            | <u>)</u> 282                   |
|---|---------------------------------------------------------------------------------------|---|--------------------------------------------------------------|------------------------------------------|------------------------------------------------------------------|-------------------------------------------------|--------------------------------|
|   | 인증 요청 안내                                                                              |   | ment Bezenne                                                 | 인증의 사망을 위해 비밀면호를 입적해주세요.                 |                                                                  | 인증을 전형해 주세요.                                    |                                |
|   | Ø                                                                                     |   | 1971 28242008<br>851 648                                     | 인증이 완료되었습니다.                             |                                                                  | 일력하는 휴대폰으로 인종 오징 에시지를 보냈습니다.<br>업체에 인종을 진정해주세요. |                                |
|   | 연중 요풍미 도착했습니다.                                                                        |   | 8854 2824,08.2216-10.42                                      | 요청한 사비스로 들어가 안중절과를 확인하거나<br>다동단체를 진행하세요. | ି ଜ୍ୱା 🤗                                                         | • 🙈 •                                           | Ę,                             |
|   | - 요청구분 : 고황24 간반인칭<br>- 요청가장 : 한국교용정보험<br>- 방눈이 : 장사원<br>- 유효원시 : 2024-08-22 15:10:42 |   |                                                              | <b>0</b> 2                               | STEP 01<br>DHM EBBS HHR RD                                       | STEP 02<br>2008 MS204 BI                        | 51EP 03<br>588# 9, 959 588# 09 |
| 1 | 완전이 오늘한 전통이 아니라면 하는의 문의와<br>기 바란을 통해 신고해 주세요.<br>[[중42]                               | , | (2) ○ [80] #0558 #129 #68 803 > 388 80 (100) 800 (100)       |                                          | 24 123 4 3.7125<br>() 742 2534 1084 201125<br>() 241 1084 201125 |                                                 |                                |
|   | <b>夏</b> 年(87)                                                                        |   | <ul> <li>VE. (2155), A12214, 214162</li> <li>VEN1</li> </ul> |                                          | a conversioned                                                   | - CLERCH OF BODOWNA                             |                                |
|   |                                                                                       |   |                                                              |                                          | <sub>문기</sub> (6)                                                | 198 Ms                                          |                                |
|   |                                                                                       |   | 5                                                            | <b>4</b> 15                              |                                                                  |                                                 |                                |

①인증하기 〉 ② [필수] 선택 〉 ③ 인증하기〉④ My 비밀번호 입력 〉 ⑤확인 〉 ⑥ 인증관료

7) 교육수강

### 수급자격 신청자 온라인교육

|                   | w2(222). (2) |                                   |                                    |                                    |                    |             |          |
|-------------------|--------------|-----------------------------------|------------------------------------|------------------------------------|--------------------|-------------|----------|
| 개인 기업             | 정보           | 취업지원                              | 실업급여                               | 직업 능력 개발                           | 출산 휴가·육0           | । #N Q      | $\equiv$ |
| ☞ 고용24            | 채용정보         | 로가기] 또는 [온라인하갑픽<br>또한, 동상파일 다운로드는 | 강 바로가기] 버튼을 이용하<br>편의상 제공하는 기능으로 ( | (서 수강하시기 바랍니다.<br>탄성파일을 끝까지 들면 광우( | I도 교육 인정이 불가야오니    | 월고하시기 바랍니다. |          |
|                   |              | 등영상 시청 관련 변상문의                    | 1:1577-7114   그 의                  | 실업급여 및 동영상 내용 관련                   | 문의 : 국변 없이 1350(유류 | n           |          |
| 전체 • 필요한 서        | 비스를 찾아보 등    | 영상교육 대상자 정보                       |                                    |                                    |                    |             |          |
| Q, 추천합책이 상업금이 근데? | 이 특이용적       | 3 <b>2</b>                        | 11-10                              | 408 <b>8</b> 08                    |                    |             |          |
| 482.825           |              |                                   |                                    |                                    |                    | A21         | 10       |
|                   |              |                                   | <u> </u>                           |                                    |                    |             |          |
|                   |              |                                   |                                    |                                    |                    |             | 로그인      |
| 자주찾는              | •            | E                                 | Ê.                                 | 0                                  | ه                  |             | 018      |
|                   | <u> </u>     | - War                             |                                    |                                    | <u> </u>           |             | ONE      |

#### 온라인 취업특강 (1차 실업인정 교육)

| 자주찾는<br>서비스        | ्रि<br>भाषाम् अवस्य<br>हत्तर अस्य १९४४ व | है<br>इस्र संग्रहण<br>इस्र देख | 770.08 | करमध<br>नगमध<br>नगमस्ति रह |                                         | <sup>5×1</sup> | 5 |
|--------------------|------------------------------------------|--------------------------------|--------|----------------------------|-----------------------------------------|----------------|---|
|                    |                                          |                                |        |                            |                                         | ↓              |   |
| 자주찾는<br>서비스<br>2/3 | <                                        | টি্ত<br>≅ল শগ্ৰ                | 7468   | 국민취업<br>구적측원수당 신청          | ন্দ্র প্রথায়<br>মন্দ্রথার<br>মন্দ্রথার |                |   |

자주 찾는 서비스 > 선택 후 온라인 취업특강(1차 실업인정 교육 선택)